# COMO COMPLETAR A SOLICITUDE NA PLATAFORMA MOVEON:

## 1. Rexistro na aplicación

Entra na ligazón <u>https://uvigo.moveon4.de/locallogin/614861f39c62011579567965/spa</u>. e rexístrate onde pon *label\_registration*:

# Universida<sub>de</sub>Vigo

|                                                |                        | Completa os teus datos de<br>forma correcta (maiúsculas |
|------------------------------------------------|------------------------|---------------------------------------------------------|
| label_authentication                           |                        |                                                         |
| label_login                                    | label_registration     | toma nota da password.                                  |
| label_email*                                   | label_firstname*       |                                                         |
| label_password*                                | label_surname*         | non a esquezas!!!.                                      |
| label_captcha*                                 | label_email*           |                                                         |
| b5C9HM                                         | label_password*        | O enderezo de correo só o                               |
| label different image                          | label_passwordconfirm* | do dominio @uvigo.es                                    |
| label_play_captcha message_information_captcha | ppmon_radierer         |                                                         |
| button_login                                   |                        |                                                         |
|                                                |                        |                                                         |

Г

Unha vez dado de alta poderás entrar no formulario co teu enderezo da Uvigo e o teu contrasinal e elixir o idioma:

| Universidade                    | Vigo                                                                                                    |  |  |  |  |  |  |
|---------------------------------|----------------------------------------------------------------------------------------------------|--|--|--|--|--|--|
| Benvido juanitaprueba@gmail.com | Fin de sesión                                                                                                    |  |  |  |  |  |  |
| Solicitude de estuda            | o/8                                                                                                    |  |  |  |  |  |  |
| la farma si és                  | Información                                                                                                    |  |  |  |  |  |  |
| mormación                       |                                                                                                    |  |  |  |  |  |  |
| Información persoal             | Benvido/a á solicitude en liña para estudantes saíntes                                                                                                    |  |  |  |  |  |  |
| Contacto de emerxencia          |                                                                                                    |  |  |  |  |  |  |
| Datos académicos                | Información práctica                                                                                                    |  |  |  |  |  |  |
| Destinos solicitados            | Para completar a solicitude de mobilidade no estranxeiro, por favor, preste atención aos seguintes puntos:                                                                                                    |  |  |  |  |  |  |
| Idioma                          | <ul> <li>As diferentes seccións da solicitude atópanse no menú da esquerda.</li> <li>Todas as seccións deben ser completadas.</li> <li>Os campos marcados con asteriscos vermellos son obrigatorios e deben ser completados.</li> </ul> |  |  |  |  |  |  |
| Bolsa                           |                                                                                                    |  |  |  |  |  |  |
| Documentos necesarios           |                                                                                                    |  |  |  |  |  |  |
| Protección de datos             | Ao pasar o cursor sobre o "i" amarelo, poderá encontrar información adicional sobre o campo para                                                                                                    |  |  |  |  |  |  |
| Declaracións                    | completar.                                                                                                    |  |  |  |  |  |  |
|                                 | <ul> <li>Evisto a ancián de completar o gardar a calicitudo on varias sociáns.</li> </ul>                                                                                                    |  |  |  |  |  |  |

## 2. Datos persoais

Completa os teus datos persoais de forma correcta. Ten en conta que estes datos descargarémolos e serán os que usemos para xerar a documentación polo que, insistimos, escribe con maiúsculas e minúsculas, os acentos, etc. Escribe o teu DNI sen espazos nin guións.

#### Solicitude de estudante saínte

|  |  |  |  |  |  |  |  |  |  |  |  |  |  | 0/ | 8 |  |  |
|--|--|--|--|--|--|--|--|--|--|--|--|--|--|----|---|--|--|
|--|--|--|--|--|--|--|--|--|--|--|--|--|--|----|---|--|--|

| Información            | Información persoal        |                         |  |  |
|------------------------|----------------------------|-------------------------|--|--|
| Información persoal    |                            |                         |  |  |
| Contacto de emerxencia | Datos do/a estudante       |                         |  |  |
| Datos académicos       | Apelidos*                  |                         |  |  |
| Destinos solicitados   | Nome*                      |                         |  |  |
| Idioma                 | Xénero*                    | label_please_select     |  |  |
| Bolsa                  | Data de nacemento*         | Día 🗸 / Mes 🖌 / Ano 🖌 💼 |  |  |
| Documentos necesarios  | País de nacemento*         | label_please_select     |  |  |
|                        | Lugar de nacemento*        |                         |  |  |
|                        | Nacionalidade*             | label_please_select     |  |  |
| Declaracións           | DNI (todo xunto sen guión) |                         |  |  |
| Enviar solicitude      |                            |                         |  |  |
|                        | Datos de contacto          |                         |  |  |
|                        | Enderezo permanente*       |                         |  |  |
|                        | Cidade                     |                         |  |  |
|                        | Código postal*             |                         |  |  |
|                        | Provincia*                 |                         |  |  |
|                        | Teléfono                   | •                       |  |  |
|                        | Teléfono móbil*            | 1                       |  |  |

# Contacto de emerxencia

Teléfono móbil\* Correo electrónico (só

contas@alumnos.uvigo.es/@uvigo.es)\* Correo electrónico alternativo

🗌 Marcar páxina como completada

| Contacto de emerxencia (1)                       |                  |
|--------------------------------------------------|------------------|
| Apelido do contacto de<br>emerxencia*            | ]                |
| Nome do contacto de<br>emerxencia*               | ]                |
| Relación*                                        |                  |
| Correo electrónico de contacto<br>de emerxencia* | ]                |
| Teléfono de contacto de<br>emerxencia*           | ] <mark>(</mark> |

| • | Contac | cto de | emerxe | ncia |
|---|--------|--------|--------|------|

🗌 Marcar páxina como completada

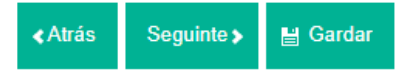

# 4.-Datos académicos:

# **Datos Académicos**

| Estudios actuales                |                                         |                         |
|----------------------------------|-----------------------------------------|-------------------------|
| Campus*                          | Seleccione                              | ~                       |
| Área de estudios*                | Seleccione<br>Este campo es obligatorio | ✓<br>y debe ser rellena |
| Programa actual de estudios*     | Seleccione                              | ~                       |
| Años completados en la<br>UVIGO* | Seleccione                              | ~                       |
| Nivel de titulación*             | Seleccione                              | ~                       |

🗌 Marcar página como completada

Fíxate que elixes ben o campus e o teu centro.

En "anos anteriormente cursados na Uvigo" indica no que estás matriculado agora. Por exemplo, se estás en segundo de Grao, pon 2.

En nivel, a maioría seredes *Undegraduate/Bachelor*. Se non, as opcións só poden ser *Doctorate* ou *Master*.

# 5- Selección dos destinos:

Unha vez revisada a oferta de prazas do teu centro, pide os destinos, por <u>orde de</u> <u>preferencia:</u>

| Universidade (1)<br>Programa de intercambio* label_please_select  Facultade/Escola UVigo* | Erasmus, e<br>Erasmus-K |
|-------------------------------------------------------------------------------------------|-------------------------|
| Programa de intercambio* label_please_select   Facultade/Escola UVigo*                    |                         |
| Facultade/Escola UVigo*                                                                   |                         |
|                                                                                           | 51015                   |
| Área de estudos* 🗸 🗸                                                                      |                         |
| País*                                                                                     | A area de               |
| Institución*                                                                              | estudos p               |
| Programa de intercambio*                                                                  | consultala              |
| No caso de ISEP e GE4, indicar<br>o nome da Universidade de<br>destino                    | oferta de prazas        |

mais destinos

# 6- Idioma:

| Idioma                                  |                     |   |   |
|-----------------------------------------|---------------------|---|---|
| Idioma                                  |                     |   |   |
| Idioma                                  | label_please_select | ~ |   |
| Nivel de idioma                         | label_please_select | ~ | i |
| Tes un certificado para este<br>idioma? | ⊖Non ⊖Si            |   |   |

### 7- Bolsa:

Se xa gozaches dunha bolsa Erasmus, indícao. É importante porque non podedes gozar de máis de 12 meses por ciclo de estudos (grao, mestrado ou Doutoramento). Os ciclos de FP superior computan para as mobilidades de grao.

Se tes algunha discapacidade recoñecida indica a porcentaxe recoñecida. Se supera o 33 % a túa bolsa Erasmus pode variar.

Indica unha conta bancaria da que sexas titular ti. Es o que percibes a bolsa.

| Información              | Beca                                                    |              |  |  |  |
|--------------------------|---------------------------------------------------------|--------------|--|--|--|
| Datos personales         |                                                         |              |  |  |  |
| Contactos en caso de     | Beca                                                    |              |  |  |  |
| emergencia               | ¿Ha recibido ya una beca                                | ○No ○Si      |  |  |  |
| Datos Académicos         | Erasmus?*                                               |              |  |  |  |
| Destinos solicitados     | En caso afirmativo ¿en qué<br>etapa de estudios: grado, |              |  |  |  |
| Conocimientos de Idiomas | máster, doctorado?                                      |              |  |  |  |
| Beca                     | Duración en meses                                       |              |  |  |  |
| Documentos requeridos    | Curso académico                                         |              |  |  |  |
| Protección de datos      |                                                         |              |  |  |  |
| Declaraciones            | Necesidades especiales                                  |              |  |  |  |
| Enviar solicitud         | ¿Tiene algún tipo de<br>discapacidad*                   | ○No ○Si      |  |  |  |
|                          |                                                         |              |  |  |  |
|                          | Cuenta bancaria                                         |              |  |  |  |
|                          | Titular de la cuenta*                                   |              |  |  |  |
|                          | Nombre del banco*                                       |              |  |  |  |
|                          | Paìs*                                                   | Seleccione V |  |  |  |
|                          | IBAN*                                                   |              |  |  |  |
|                          | BIC/SWIFT*                                              |              |  |  |  |
|                          | 🗌 Marcar página como completada                         |              |  |  |  |
|                          | ∢Atrás Siguiente ≽ 💾 Guard                              | tar cambios  |  |  |  |

### 8- Documentos requiridos:

Tes que verificar que documentos se piden en cada convocatoria. No caso de ISEP só terás que subir o TOEFL, por exemplo.

Para subir os documentos, garda os documentos empregando o glosario que aparece na convocatoria:

| Documentación para entregar coa solicitude                                    |                                    |
|-------------------------------------------------------------------------------|------------------------------------|
| Solicitude de participación (para subila á sede)                              | soler-apelido1-apelido2-nome/s     |
| Proxecto (alumnado Belas Artes)                                               | proxecto- apelido1-apelido2-nome/s |
| Certificado estadía (alumnado Formación<br>Profesional que gozou de Erasmusl) | certfp- apelido1-apelido2-nome/s   |
| Certificado/a idiomas                                                         | cid- apelido1-apelido2-nome/s      |

### Solicitud para estudiantes salientes

0/8

| Información                        | Documentos requeridos                                       |                                                    |  |  |  |  |
|------------------------------------|-------------------------------------------------------------|----------------------------------------------------|--|--|--|--|
| Datos personales                   | Entoconia del NIE/Permiso de                                | Seleccionar archivo Ningún archivo seleccionado    |  |  |  |  |
| Contactos en caso de<br>emergencia | residencia (en caso de<br>nacionalidad extranjera)          |                                                    |  |  |  |  |
| Datos Académicos                   | CV y documentación                                          | Seleccionar archivo Ningún archivo seleccionado    |  |  |  |  |
| Destinos solicitados               | acreditativa méritos si lo<br>requiere la convocatoria      |                                                    |  |  |  |  |
| Conocimientos de Idiomas           | Propuesta de movilidad/Plan                                 | Seleccionar archivo Ningún archivo seleccionado (i |  |  |  |  |
| Beca                               | actividades (firmado por el/la<br>director/a de tesis, para |                                                    |  |  |  |  |
| Documentos requeridos              | estudiantes de doctorado)                                   |                                                    |  |  |  |  |
| Protección de datos                | Certificación de idioma (si lo                              | Seleccionar archivo Ningún archivo seleccionado    |  |  |  |  |
| Declaraciones                      | Otros                                                       | Seleccionar archivo Ningún archivo seleccionado    |  |  |  |  |
| Enviar solicitud                   |                                                             |                                                    |  |  |  |  |
|                                    | Marcar pagina como completada                               |                                                    |  |  |  |  |
|                                    | ∢Atrás Siguiente > 💾 Guard                                  | lar cambios                                        |  |  |  |  |

IMPORTANTE: UNHA VEZ COMPLETADO, DEBERÁS ASINAR CON FIRMA DIXITAL O PDF E PRESENTALO NA SEDE DA UVIGO ANTES DE QUE REMATE O PRAZO ESTABLECIDO.